## 1. Create New Fixed Asset

## Finance > Fixed Asset > New Fixed Asset > Asset Details > Save

| Demo Qornerstone 🔹 🔻                     | Property Tenan           | t/0 Finance Maintenance   | Portal Control | Panel                                         |                                       | <b>ም</b> ወ                |
|------------------------------------------|--------------------------|---------------------------|----------------|-----------------------------------------------|---------------------------------------|---------------------------|
| *                                        | Home Page New Fix        | xed                       |                |                                               |                                       | ▼ €                       |
| General Ledger                           | Fixed Asset              | 1 - General 2 - Item List |                |                                               |                                       |                           |
| Banking                                  | Asset Details            |                           |                |                                               |                                       |                           |
| Customer                                 | Asset Description        | Function Room Sofa        |                |                                               |                                       | Asset Code FRS0001        |
| Supplier 2                               | Asset Category           | FF Furniture and Fittings |                |                                               | ~                                     | Serial Number             |
| Fixed Asset                              | Profit Centre            |                           |                |                                               | ~                                     |                           |
| Asset Manager                            | Asset Location           | 4                         |                |                                               |                                       |                           |
| New Fixed Asset<br>New Asset Category    | Specification            |                           |                |                                               |                                       |                           |
| Asset Register                           | Purchase Details         | ŝ                         |                |                                               |                                       |                           |
| Asset Categories<br>O Asset Transactions | Purchase Info            | Untick the box if the     |                |                                               | ~                                     | Purchase Date 14 Apr 2022 |
| New Asset Depreciation                   | Remarks                  | assets has been fully     |                |                                               |                                       | Purchase Amount 3,000.00  |
| New Asset Reclassification               |                          | depreciated               |                |                                               |                                       | Purchase Quantity         |
| New Asset Disposal                       | Depreciation Det         | ails                      |                | If the asset is migrated from other system,   |                                       |                           |
| First danse sistian                      | b. Demociation Chart     | Enable Asset Depreciation |                | please input the Net Book Value and           |                                       |                           |
| to be generated in                       | Depreciation Start       | 14 Apr 2022               |                | remaining useful life of the asset as per the |                                       | 3,000.00                  |
| Oorperstone                              | Depreciation Period      | 5 Vear(s) and 0 V Month(s | (\$)           | cut off date.                                 |                                       | Residual Amount 0.00      |
| Quinerstone                              |                          | Edit depreciation amount  |                | Note: The difference between Purchase         | · · · · · · · · · · · · · · · · · · · | 3,000.00                  |
| Reports                                  | First Month Dep.         | 28.54 per Month           |                | Amount and Initial New Book Value Will be     |                                       | Accumulated Dep. 0.00     |
|                                          | Subsequent Month Dep.    | 50.36 per Month           |                | deemed as the depreciated cost and not        |                                       | Net Book Value 0.00       |
|                                          | Final Month Dep.         | 50.58 per Month           |                | recorded/calculated in Q.Estate.              |                                       |                           |
| Tick the book to edit th                 | e Total Depreciation     | 3,000.00                  |                |                                               |                                       |                           |
| depreciation amount                      |                          |                           |                |                                               |                                       |                           |
| manually                                 |                          |                           |                |                                               |                                       |                           |
| Note : Total Depreciatio                 | n                        |                           |                |                                               |                                       |                           |
| must equal to amount t                   | 0                        |                           |                |                                               |                                       |                           |
| be depreciated                           |                          |                           |                |                                               | 5                                     |                           |
|                                          | New   Last Updated By is | s Not Available           |                |                                               |                                       | Save Close                |